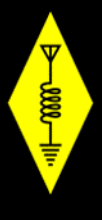

# Slow Scan TV – From the ISS

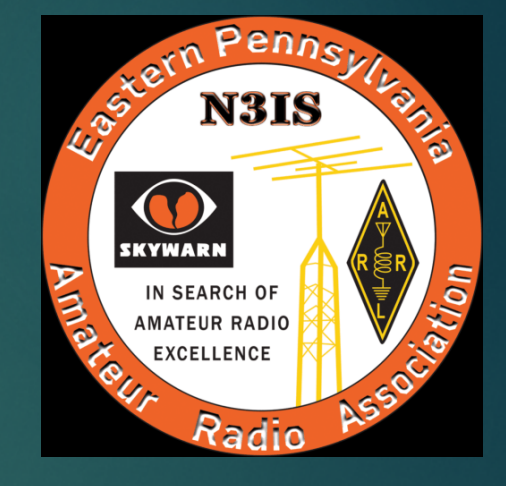

AN INTRODUCTION FOR EPARA AND QUICK GUIDE TO ISS SSTV RECEPTION ALEX VERDES - KD2FTA

#### What is Slow Scan TV?

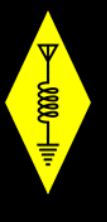

- Slow Scan television (SSTV) is a picture transmission method used mainly by amateur radio operators, to transmit and receive static pictures via radio in monochrome or color.
- A literal term for SSTV is <u>narrowband television</u>. Analog <u>broadcast</u> television requires at least 6 MHz wide channels, because it transmits 25 or 30 picture frames per second (in the <u>NTSC</u>, <u>PAL</u> or <u>SECAM</u> color systems), but SSTV usually only takes up to a maximum of 3 kHz of <u>bandwidth</u>.

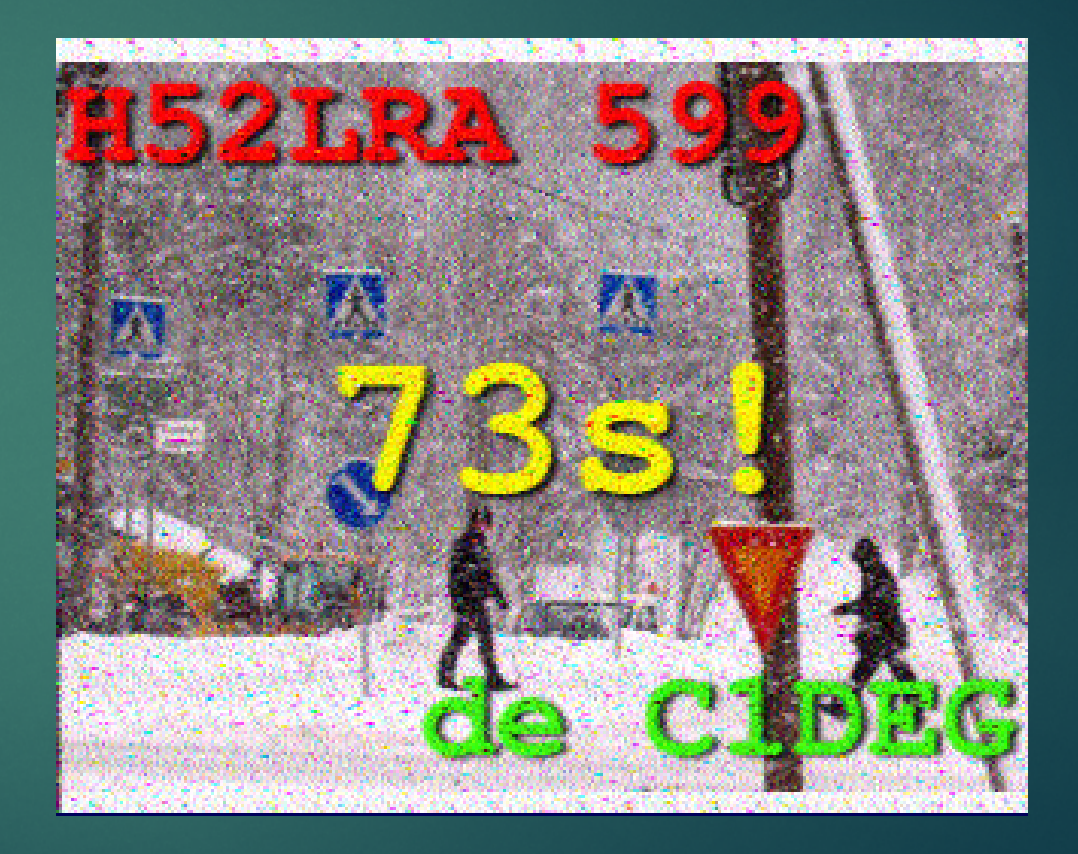

#### What is Slow Scan TV?

- It is a much slower method of still picture transmission, usually taking from about eight seconds to a couple of minutes, depending on the mode used, to transmit one image frame.
- Since SSTV systems operate on voice frequencies, amateurs use it on shortwave (also known as HF by amateur radio operators), VHF and UHF radio.
- The concept of SSTV was introduced by Copthorne Macdonald in 1957–58. He developed the first SSTV system using an electrostatic monitor and a vidicon tube. It was deemed sufficient to use 120 lines and about 120 pixels per line to transmit a black-and-white still picture within a 3 kHz phone channel.
- First used on the 11 meter band later taken away from HAMs

#### Early Use –Some Fun Facts

- SSTV was used to transmit images of the far side of the Moon from the Russian probe Luna 3 (1959)
- The first space television system was called <u>Seliger-Tral-D</u>
  - Used by various Russian probes and capsules to transmit images of the Earth, moon, and their cosmonauts however....
  - A similar concept, also named SSTV, was used on Faith 7 (Mercury Program) as well as on the early years of the NASA Apollo program.
- The Faith 7 camera transmitted one frame every two seconds, with a resolution of 320 lines
- The SSTV system used in <u>NASA</u>'s early Apollo missions transferred ten frames per second with a resolution of 320 frame lines in order to use less bandwidth than a normal TV transmission
- The <u>Apollo TV cameras</u> used SSTV to transmit images from inside <u>Apollo 7</u>, <u>Apollo 8</u>, and <u>Apollo 9</u>, as well as the <u>Apollo 11</u> <u>Lunar</u> <u>Module</u> television from the <u>Moon</u>.

## Early U.S. Missions Using SSTV

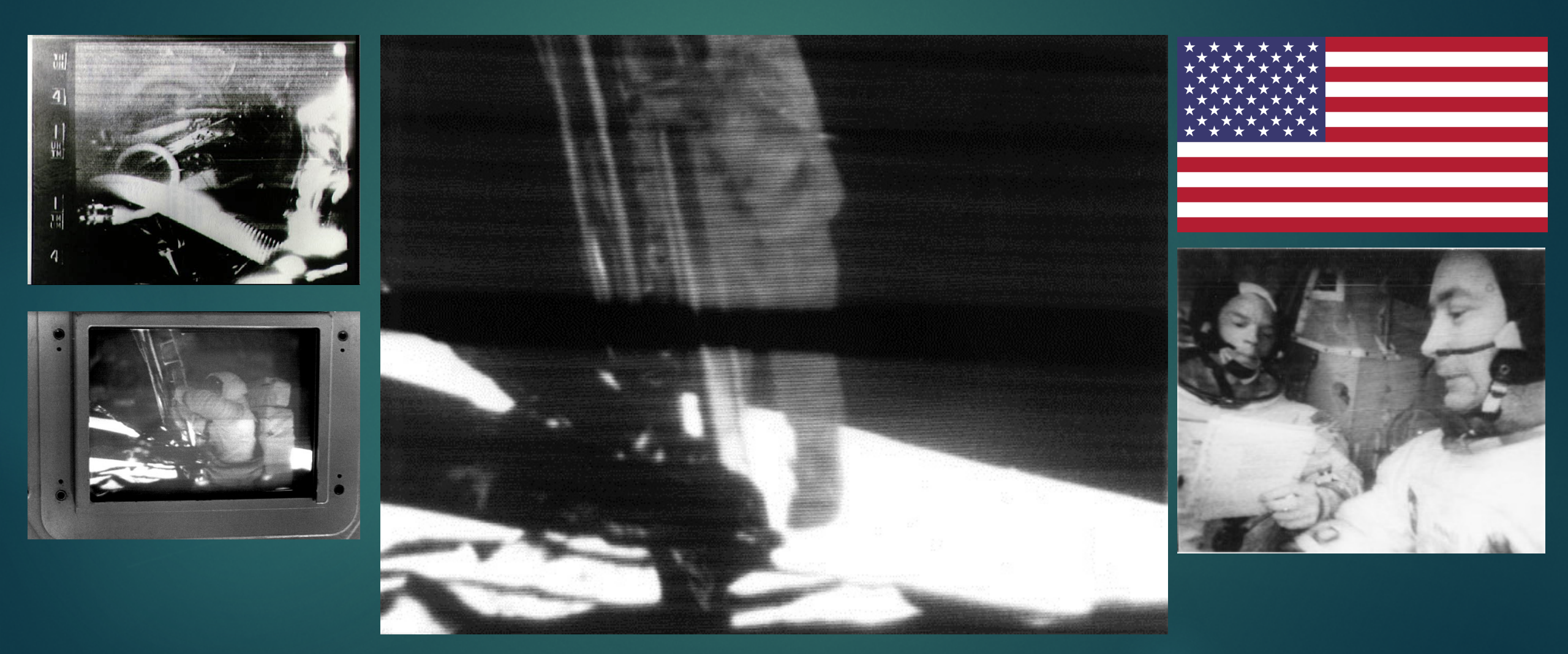

Jun

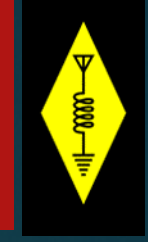

### How to Get Started – What You Need

- You're going to be receiving signals being sent from approx. 150 miles up in space
- ► A 2 meter antenna
  - A portable hand held Yagi is best if you know where the ISS is so you can point directly at it, but not essential
- ► A 2 meter radio you can tuned to 145.800 MHz
- A Laptop with Windows XP, 7, or 10 and / or a radio interface (more in coming slides)
- MMSSTV Software
- Orbitron Software or follow the ISS on N2YO.com

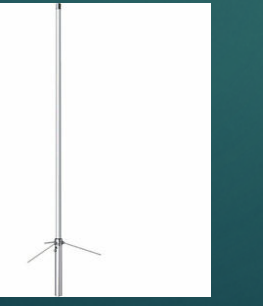

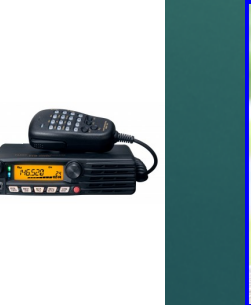

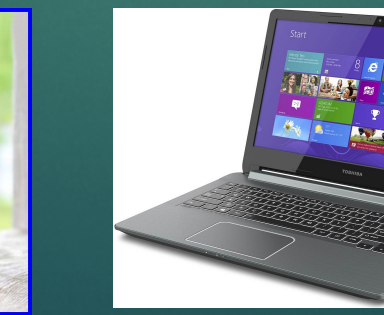

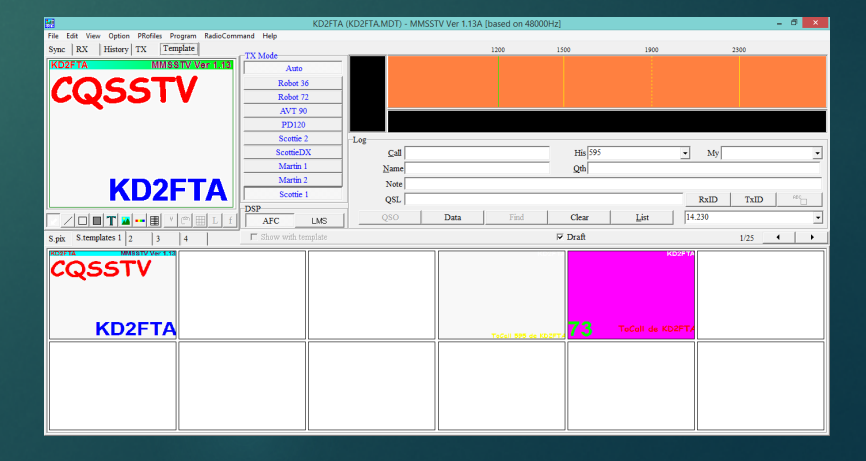

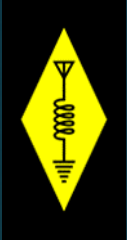

- You can use a mobile/base station radio connected to your base antenna, or you can use an HT connect to a base or portable Yagi
- Use a two way audio cable to connect your aux speaker output to your laptop aux microphone input
  - ► Here's where you may need a radio interface like a Signal Link or RigBlaster
  - Some newer laptops may not have a aux microphone input using audio cables, but will have a USB port

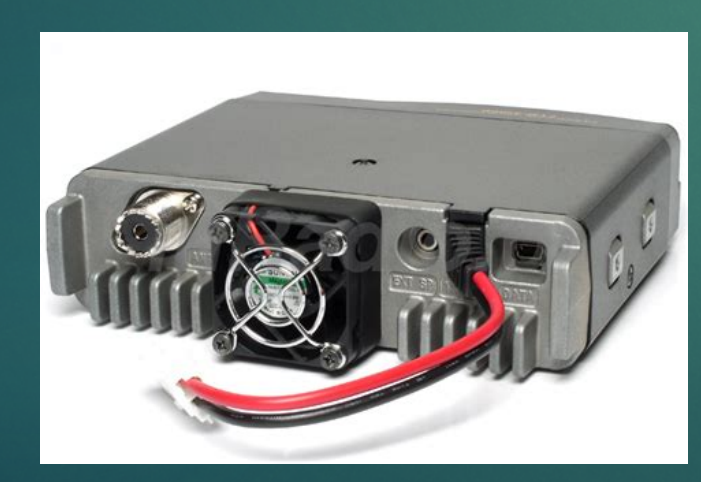

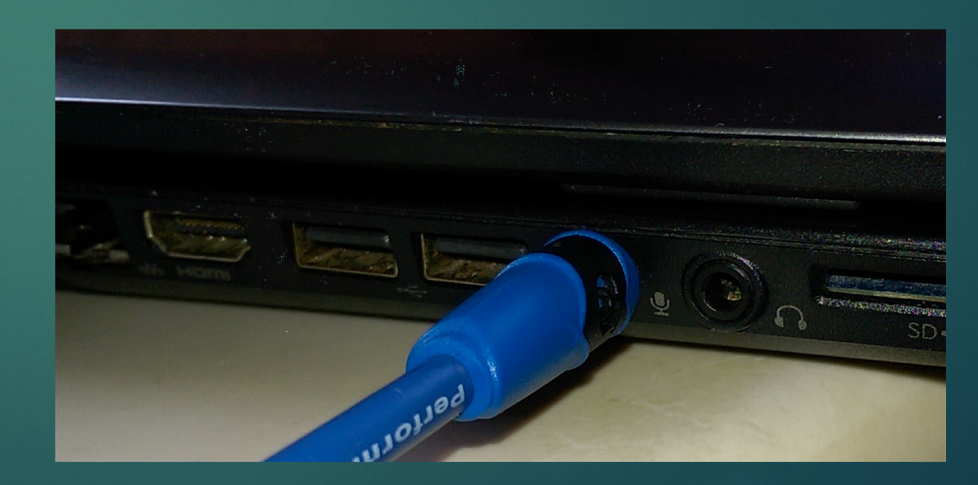

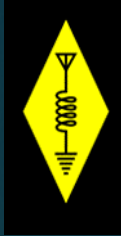

Download the MMSSTV application from the internet.

- ► The latest version is MMSSTV v1.13a
- https://hamsoft.ca/pages/mmsstv.php
- Other web sites offer the earlier version, don't use those and be cautious where you get your copy from. This software is free.
- The other software is Orbitron
  - http://www.stoff.pl/
  - Use this to track the ISS, and its good for other satellite tracking as well
  - If you don't want to use Orbitron, you can go directly to the N2YO.com web site where you'll be able to track the ISS from the main web page. <u>https://www.n2yo.com/</u>

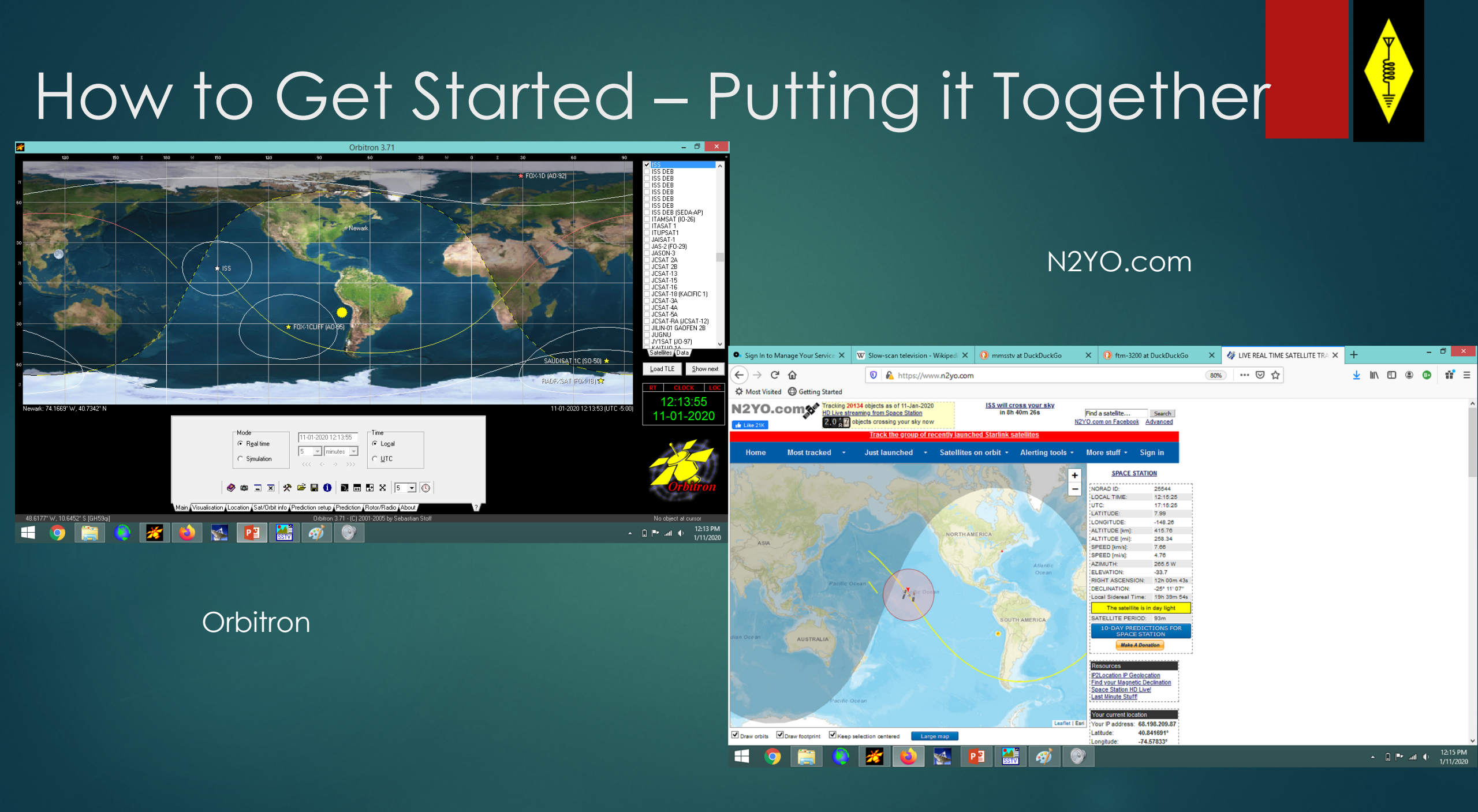

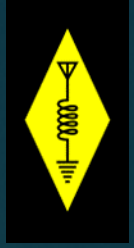

- Once you download MMSSTV you'll need to configure it to receive the ISS signals in the PD120 mode. There's not a lot to do, and the software will be ready to run right away for any other SSTV mode
  - PD120 means that the software will be alerted to the start tones for a 126 second transmission from the ISS
  - There's a termination tone as well, and typically the transmissions pause for another one to two minutes to allow the Kenwood radio to cool down.
  - The Transmissions are identified by the call sign RSOISS
- Orbitron is also easy to install
  - There are many menus however that permit customization and tracking preferences
  - For the purposes of this presentation and to get started quickly your best bet is to go to the N2YO web site for tracking the ISS

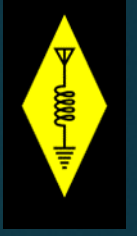

|                                                  | KD2FTA               | (KD2FTA.MDT) - MMSS | TV Ver 1.13A [based on 480 | 00Hz]           |                            |           | - 🗆 🗙 |
|--------------------------------------------------|----------------------|---------------------|----------------------------|-----------------|----------------------------|-----------|-------|
| File Edit View Option PRofiles Program RadioComm | nand Help            |                     |                            |                 |                            |           |       |
| Sync RX History TX Template                      | TTY M. J.            |                     | 1200                       | 1500            | 1900                       | 2300      |       |
| KD2FTA MMSSTV Ver 1.13                           | TX Mode              |                     |                            |                 |                            |           |       |
| COSSTV                                           | Auto                 |                     |                            |                 |                            |           |       |
|                                                  | Robot 36             |                     |                            |                 |                            |           |       |
|                                                  | Robot 72             |                     |                            |                 |                            |           |       |
|                                                  | AVT 90               |                     |                            |                 |                            |           |       |
| KD2FTA                                           | PD120                |                     |                            |                 |                            |           |       |
|                                                  | Scottie 2            | Log                 |                            |                 |                            |           |       |
|                                                  | ScottieDX            | Call                |                            | His 595         | •                          | My        | •     |
|                                                  | Martin 1             | Name                |                            | 01              |                            |           |       |
|                                                  | Martin 2             | <u>in</u> ame       |                            | Qtn             |                            |           |       |
|                                                  | Soottio 1            | Note                |                            |                 |                            |           |       |
|                                                  |                      | QSL                 |                            |                 |                            | RxID TxID | ABC   |
|                                                  | DSP IME              | 1 oso               | Data Find                  | Clear           | List 14.0                  | 230       | -     |
|                                                  | Arc LM3              |                     |                            |                 |                            |           |       |
| S.pix S.templates 1 2 3 4                        | □ Show with template |                     |                            | ✓ Draft         |                            | 1/25      |       |
| KD2FTA MM35TV Ver 1.13<br>KD2FTA<br>KD2FTA       |                      |                     | Točeli 595 de              | юлет, <b>73</b> | KD2FTA<br>ToCall de KD2FTA |           |       |
|                                                  |                      |                     |                            |                 |                            |           |       |

- The main MMSSTV screen
- Go to Options to set your sound card
- In the drop down select soundcard input level and with the radio on 145.800 adjust the microphone input so that the sound level is about half way up
- Make sure the squelch on your radio is off!

| File Edit View Option Profiles Program Radioc | ommand Heip |         | _      |                        |           |                  |                                   |                          |    |
|-----------------------------------------------|-------------|---------|--------|------------------------|-----------|------------------|-----------------------------------|--------------------------|----|
| Sync RX History TX Template                   | -RX Mode    |         |        |                        |           |                  |                                   |                          |    |
|                                               |             | Auto    |        |                        |           |                  |                                   |                          |    |
|                                               | 1           | - 4 - 4 |        |                        |           |                  |                                   |                          |    |
|                                               | <b>.</b>    |         |        |                        |           |                  |                                   |                          |    |
|                                               | 50 5 IS     | 10      | 0.11   | DD (1 D                | D. F. C.  |                  |                                   |                          |    |
|                                               | File Edit   | View    | Option | PRofiles Program       | RadioComm | hand Help        |                                   |                          |    |
|                                               | Sync R      | X       | Sou    | undcard output level(V | D         | e Edit View Opti | ion PRofiles Program RadioCon     | nmand Help               |    |
|                                               |             | il]     | 0      |                        |           | -Inc RX Histo    | ry TX Template                    | RX Mode                  |    |
|                                               |             |         | Sou    | indcard Input level    |           | Г                |                                   | Auto                     |    |
|                                               |             |         | C      |                        |           | 1                |                                   | Robot 36                 | 1  |
|                                               |             |         | Sett   | up repeater            |           |                  | 4a C.                             |                          | ×  |
|                                               |             |         | Setu   | up Logging             |           | -                |                                   | Juna                     |    |
|                                               |             |         | Cate   | IN MARCETV/(O)         |           |                  | Playback Recording Sounds Con     | nmunications             |    |
|                                               |             |         | Sett   | up IVIIVISSTV(O)       |           | 1                | Select a recording device below t | o modify its settings:   | 00 |
| Lock Resync Auto history                      |             |         |        |                        |           | -                | 💉 Marahara                        |                          |    |
|                                               |             |         |        |                        |           |                  | Conexant SmartAudi                | io HD                    |    |
|                                               |             |         |        |                        |           | -                | Default Device                    | =                        |    |
|                                               |             |         |        |                        |           | -                |                                   |                          |    |
|                                               |             |         |        |                        |           |                  |                                   |                          |    |
|                                               |             |         |        |                        |           | Lock ReSync      |                                   |                          |    |
|                                               |             |         |        |                        |           |                  |                                   |                          |    |
|                                               |             |         |        |                        |           | -pix S.templates |                                   |                          |    |
|                                               |             |         |        |                        |           | D2FTA            |                                   |                          |    |
|                                               |             |         |        |                        |           | 2Q55             |                                   |                          |    |
|                                               |             |         |        |                        |           |                  |                                   |                          |    |
|                                               |             |         |        |                        |           |                  |                                   |                          |    |
|                                               |             |         |        |                        |           |                  |                                   |                          |    |
|                                               |             |         |        |                        |           | KL               | Configure                         | Set Default   Properties |    |
|                                               |             |         |        |                        |           | I L              | 1                                 |                          |    |

WWU,

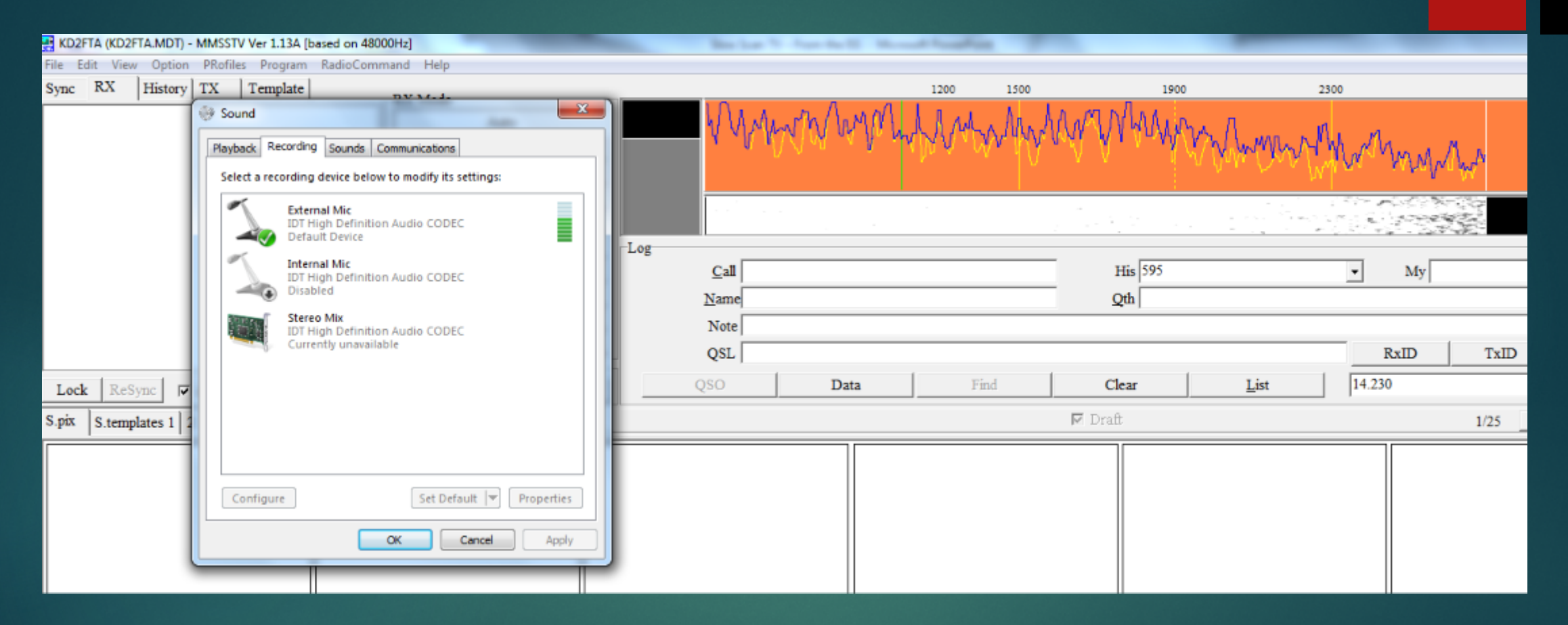

Note the external microphone input level is approx. half way up Also note the water fall display is a solid white, and the bandwidth is 3KHz The input levels above the water fall show the background noise

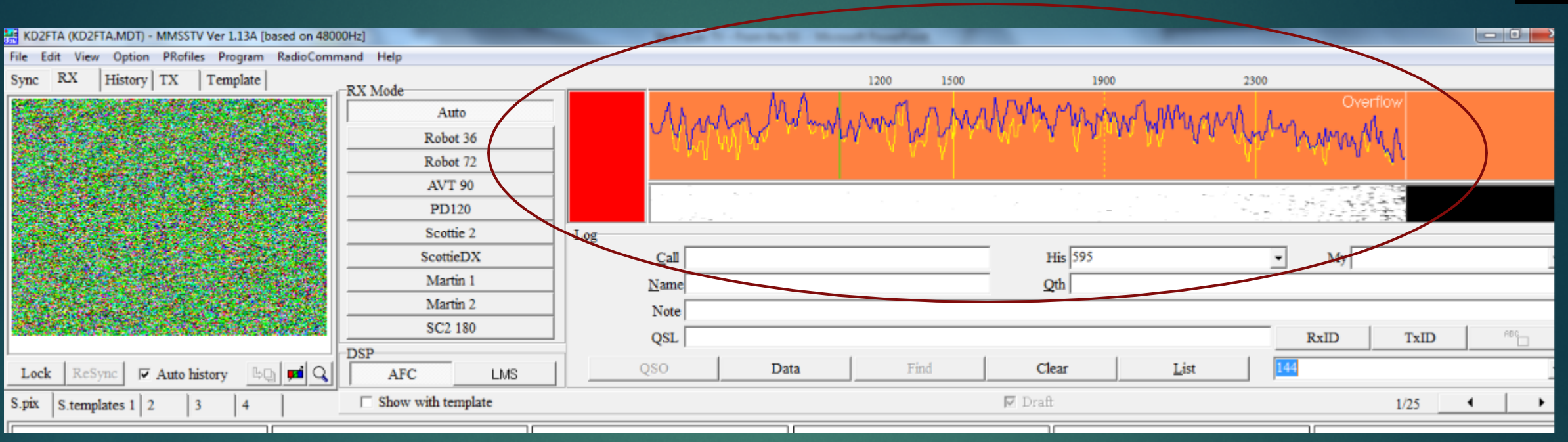

While I was preparing this presentation I received an image but the reception was poor

- Note that I was on 2 meters (145.800MHz)
- I had oversaturated the sound card on purpose to demonstrate how not to set your volume level
- The reception bar was a solid red, and the software was telling me that I had a data overflow condition
- Setting the volume control is key to receiving good images
- This might have been a transmission from a satellite I just don't know!?

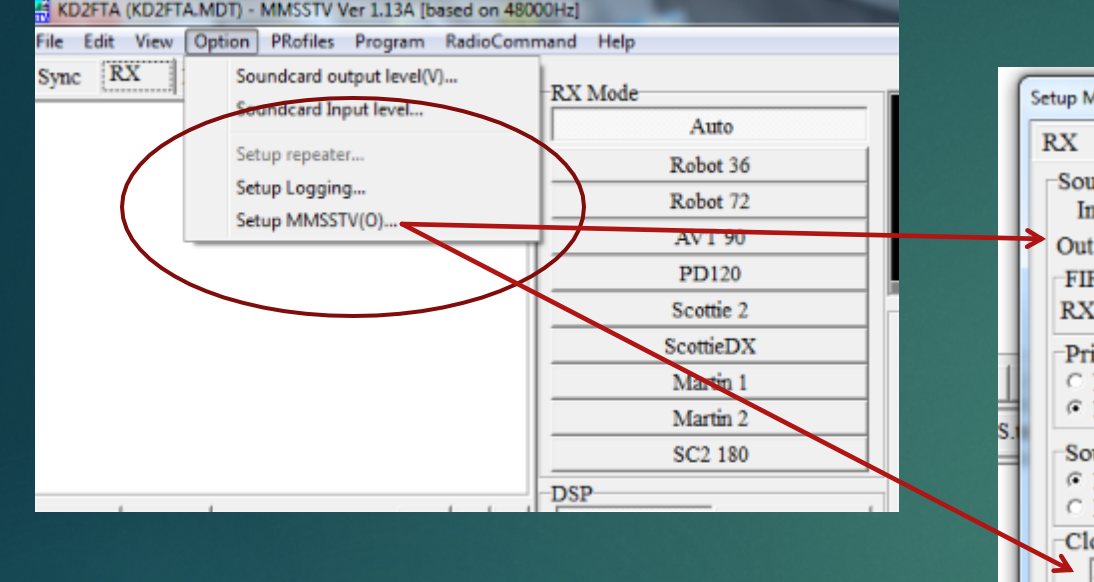

| Setup MMSSTV                                                                                                    | A17.00                                                                                                    |                                                                                            |  |  |
|----------------------------------------------------------------------------------------------------|----------------------------------------------------------------------------------------------------|--------------------------------------------------------------------------------------------|--|--|
| Setup MMSSTV<br>RX TX Misc<br>Sound Card<br>In External Mic (IDT High Definit •<br>Out Default •<br>FIFO<br>RX 12 • TX 8 •<br>Priority<br>$\cap$ Normal $\cap$ Highest<br>$\cap$ Higher $\cap$ Critical<br>Source<br>$\cap$ Mono $\cap$ Right<br>$\subset$ Left | WaterFall<br>L H<br>History max.<br>32 V<br>JPEG<br>Quality 80 V %<br>Save window location<br>Always use DIB | FFT<br>Background<br>Signals<br>Trails<br>Sync marker<br>Freq marker<br>Priority of MMSSTV |  |  |
| Clock<br>48000.00 • Hz Adj<br>Tx offset 0.00 • Hz                                                                                                    | System Font<br>Window Times New Roma<br>Japanese                                                             | an Size 0 •<br>English Other<br>OK Cancel                                                  |  |  |

Another important item to note

Although MMSSTV is almost ready to receive ISS images when you download the software A few items worth noting will improve the quality of the image

- In the MISC tab ensure you have selected the internal sound card to recognize your input
- In the clock section select 48000 Hz to get the clearest image

| Common Common Common Common Common Common Common Common Common Common Common Common Common Common Common Common |                      |      |             |           |          |         |                    |        |
|----------------------------------------------------------------------------------------------------|----------------------|------|-------------|-----------|----------|---------|--------------------|--------|
| ST                                                                                                    | KD2FTA (             | (KD) |             |           |          |         |                    | IMSSTV |
| File Edit View Option PRofiles Program RadioCom                                                                 | mand Help            | fi   | les Program | RadioComm | and Help | B/W 8   | (160x120 8s)       |        |
| Sync RX History TX Template                                                                                     | DV16-1-              |      | Template    |           | DVACA    | B/W 12  | 2 (160x120 12s)    |        |
|                                                                                                    | KX Mode              |      |             | [         | KX Mode  | Robot   | 24 (160x120 24s)   |        |
|                                                                                                    | Auto                 |      |             |           | A        | Robot   | 36 (320x240 36s)   |        |
|                                                                                                    | Robot 36             |      |             |           | Ro       | Robot   | 72 (320x240 72s)   |        |
|                                                                                                    | Robot 72             |      |             |           | Ro       | AVT 90  | 0 (320x240 90s)    |        |
|                                                                                                    | AVT 90               |      |             |           | AV       | Scottie | e 1 (320x256 110s) |        |
|                                                                                                    | Scottie 1            |      |             |           | Pl       | Scottie | e 2 (320x256 71s)  |        |
|                                                                                                    | Scottie 2            | Lo   |             |           | Sco      | Scottie | eDX (320x256 269s) |        |
|                                                                                                    | ScottieDX            |      |             |           | Sco      | Martin  | 1 (320x256 114s)   |        |
|                                                                                                    | Martin 1             |      |             |           | Ma       | Martin  | 2 (320x256 58s)    | -      |
|                                                                                                    | Martin 2             |      |             |           | M        | SC2 18  | (320x256 182s)     |        |
|                                                                                                    |                      |      |             |           | 1112     | SC2 12  | (320x256 122s)     | L      |
|                                                                                                    | SC2 180              |      |             |           | SC       | SC2 60  | (320x256 62s)      |        |
|                                                                                                    | DSP                  |      |             |           | DSP      | PD50    | (320x256 50s)      |        |
| Lock ReSync $$ Auto history $$ $$ $$                                                                            | AFC LMS              | _    | history Bo  |           | AFC      | PD90    | (320x256 90s)      |        |
| S nix S.templates 1 2 3 4                                                                                       | ☐ Show with template | ]    | 3 4         |           | 🗖 Show w | • PD120 | (640x496 126s)     |        |
|                                                                                                    |                      |      |             | -         |          | PD160   | (512x400 161s)     |        |

PD180

PD240

PD290

(640x496 187s)

(640x496 248s)

(800x616 289s)

- In the RX mode section of the screen select Scottie 1 and right click on it
- This will produce the drop down seen on the right

Select PD120 which is the 126 second receive mode you'll need for the ISS

## Final Thoughts and Expectations

- A few last things to be aware of
  - ▶ This presentation was focused on receiving VHF signals from the ISS for SSTV
  - ▶ There's much more involved for the transmission of SSTV signals in the HF and VHF spectrum
  - The ISS travels roughly every 90 mins around the world, and the paths it takes will vary the angle at which your antenna sees its signals
  - Most near overhead passes above 35 degrees will provide great reception
  - VHF is line of sight so anything that passes through the signal (other satellites, aircraft) will affect the quality of the signal.
  - You can leave MMSSTV operating with your radio on , and it will automatically sense the start tone and begin deciphering the signal in the PD120 mode. Just click AUTO in the RX menu and you're good to go!
- ► WEBSITES to visit
  - https://ariss-sstv.blogspot.com/
  - https://amsat-uk.org/beginners/iss-sstv/

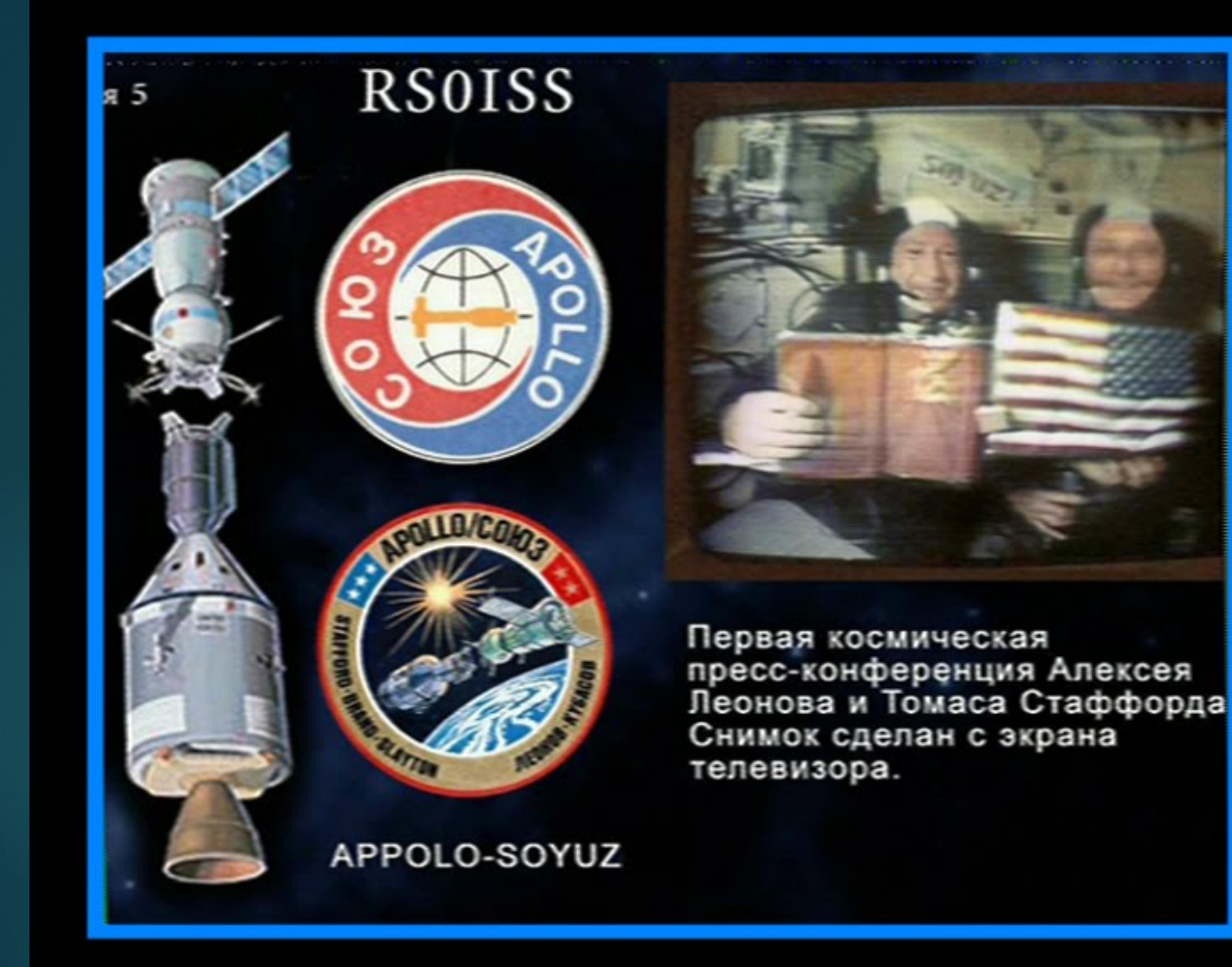

Coolest **ISS Slow** Scan TV mage

From the July 2015 International Space Station Slow Scan TV Event

#### Final Thoughts and Expectations

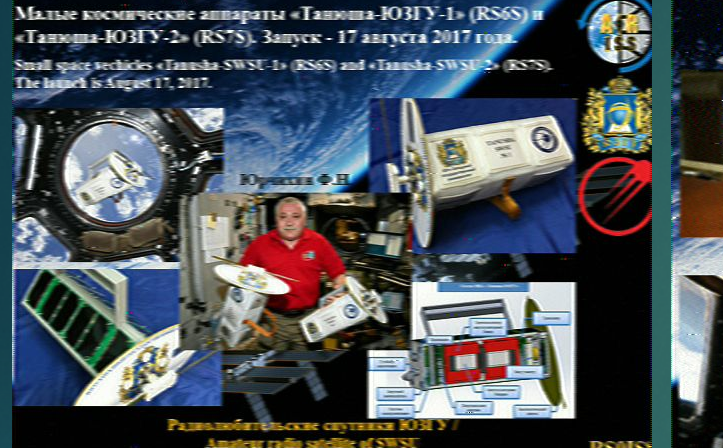

RS018 Serie 15 - 8/15

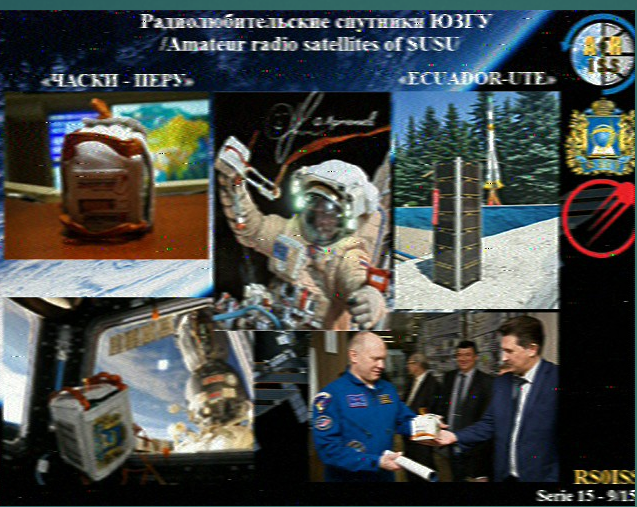

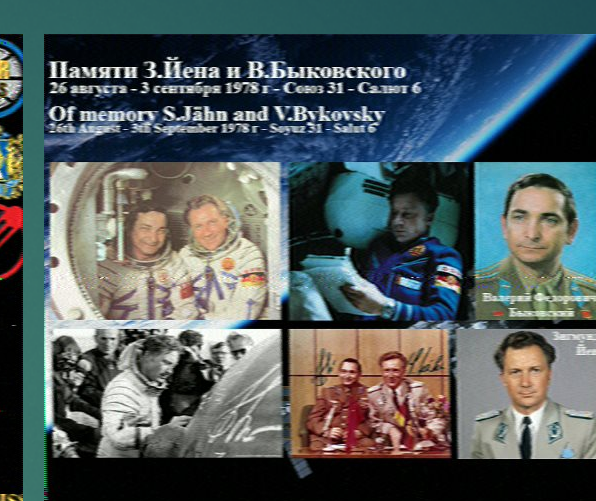

Some of the images Transmitted from The ISS during Christmas 2019

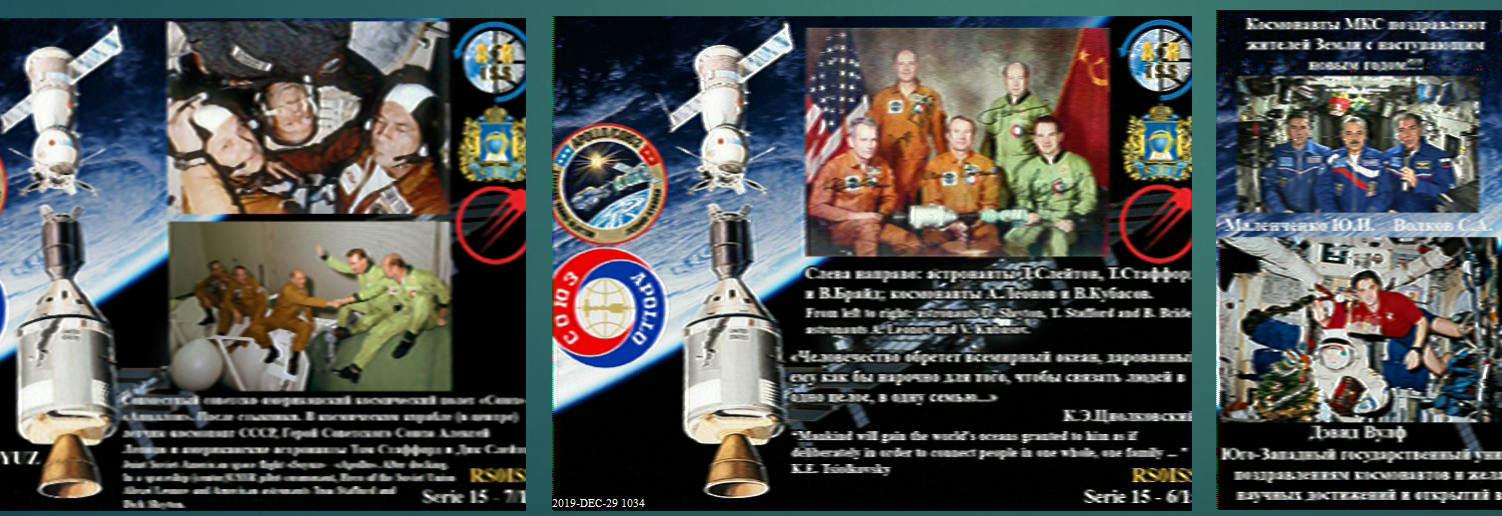

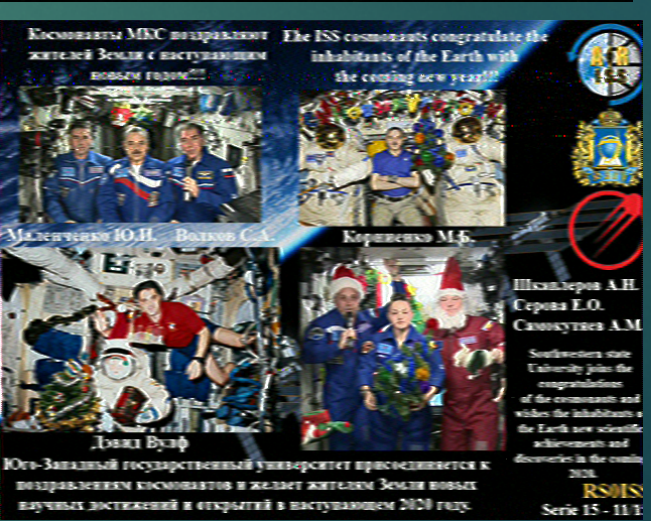

Serie 15 - 3/1

PPOLO-SOYUZ

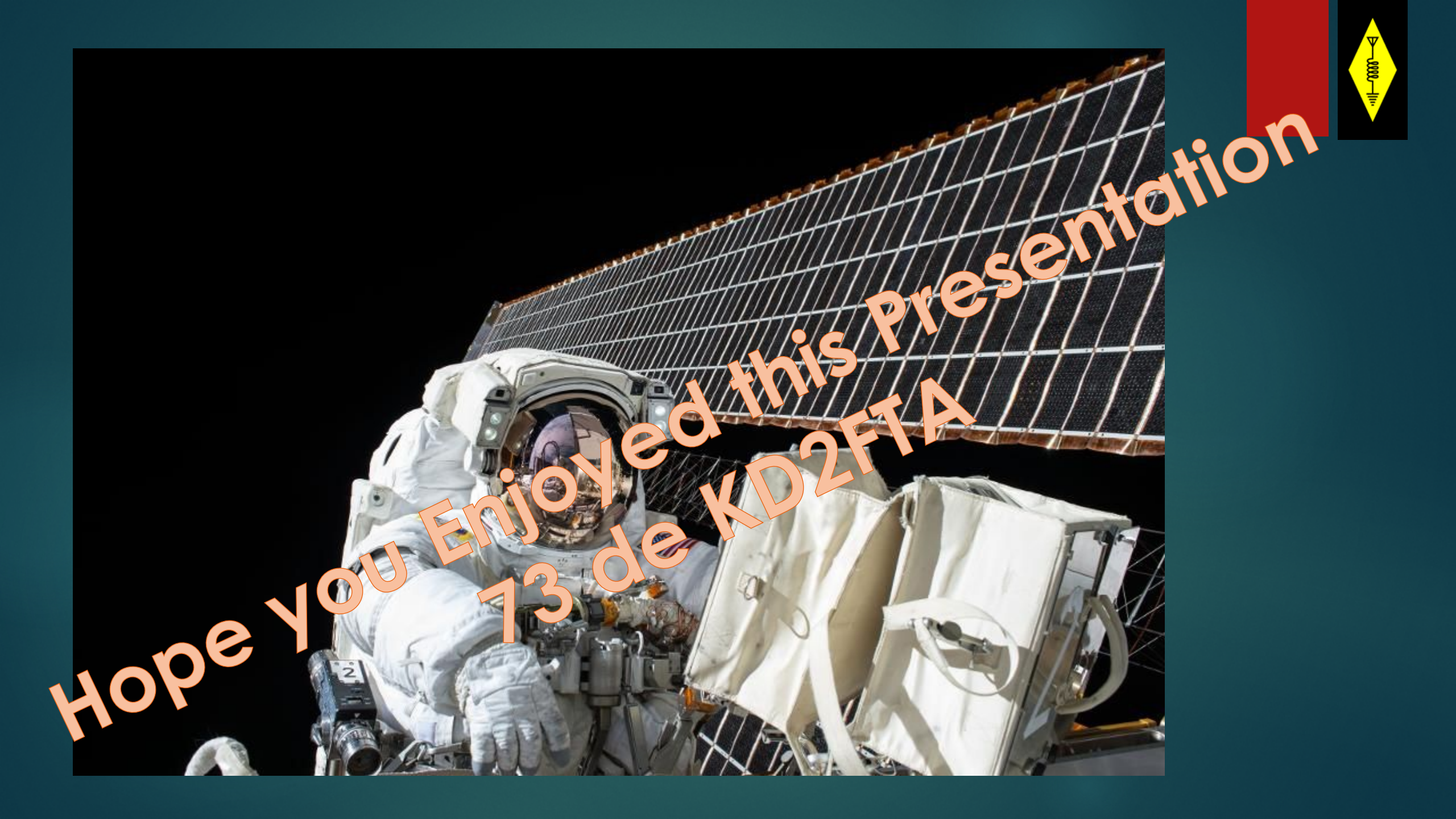